## 使用 DentalCAD、ChairsideCAD 或 exoplan(已激活)获取加密狗 序列号

- 1. 将加密狗插入个人电脑或笔记本电脑。
- 运行 DentalCAD 应用程序
  ../DentalCADApp/bin/DentalCADApp.ex
  - 或 ChairsideCAD 应用程序 .../ChairsideCAD/bin/DentalCADApp.exe
  - 或 exoplan 应用程序 .../ImplantPlanning/bin/ImplantPlanning.exe
- 3. 点击屏幕右侧主菜单中的 Tools。
- 4. 点击 About。

5. 点击 Copy 将序列号复制到剪贴板。

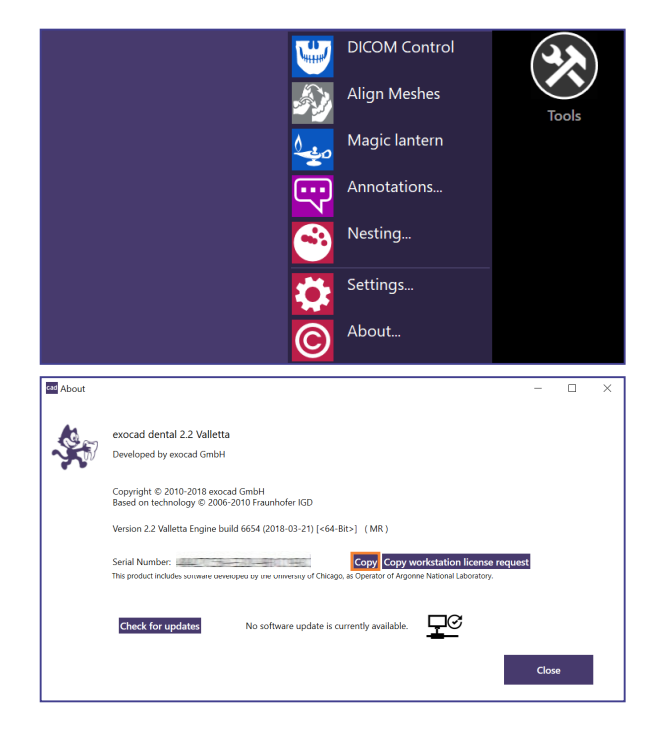

## 使用 DentalCAD、ChairsideCAD 或 exoplan(尚未激活)获取加密 狗序列号

- 1. 将加密狗插入个人电脑或笔记本电脑。
- 运行 DentalCAD 应用程序
  ../DentalCADApp/bin/DentalCADApp.exe
  - 或 ChairsideCAD 应用程序 .../ChairsideCAD/bin/DentalCADApp.exe
  - 或 exoplan 应用程序
  - $\dots/ImplantPlanning/bin/ImplantPlanning.\,exe$
- **3.** 然后会出现一个对话框,提示您激活软件。序列号 会显示在此窗口中。
- **4.** 按住 **CTRL** 和 **C** 键,将文本粘贴到任何文档中, 并复制序列号。

| This is the first time you've launched this software version. Please<br>internet connection.                                       | e click 'OK' to activate the software via |
|----------------------------------------------------------------------------------------------------|-------------------------------------------|
| If you don't have internet access on this machine, please contact<br>for offline activation (to be transferred e.g. by USB drive). | technical support to obtain a key file    |
| Product information:                                                                                                    |                                           |
| exocad dental 2015.02                                                                                                    |                                           |
| Engine build 5519 (2015-02-10) [<64-Bit>] (Release Candidate)                                                                      |                                           |
| Serial number:                                                                                                    |                                           |
| Hint: You can use keyboard combination CTRL+C to copy the co<br>windows clip board!                                                | ntent of this message box to the          |
|                                                                                                    |                                           |
|                                                                                                    |                                           |